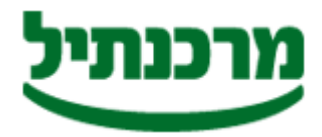

חטיבת התפעול והמידע מחלקת שירותים בנקאיים מדור תל"מ

# <u>מדריך למשתמש</u>

. הפעל את תוכנת מב"ת ע"י לחיצה על האייקון <u>MBAT</u> הממוקם בשולחן העבודה

לפני הקמת חברה חדשה, בדוק מהו קוד המעסיק שלך.

### <u>הגדרות ראשונית</u>

- 💠 הקמת חברה
- ." Mbat" לחץ על האייקון •
- **הכנס** את הנתונים הרלוונטיים.
  - . לחץ על <u>בצע</u>
  - קליטת עובדים/ספקים 💠
- בחר בתפריט "**קליטת נתונים".** •
- בחר בלשונית "קליטת נתוני עובד/מוטב".
- **הכנס** את נתוני העובד/מוטב (מספרי חשבון ללא קו נטוי או מקף, מס' מוטב = ח.פ).
  - . לחץ על <u>בצע</u>
  - עדכון נתוני עובד/מוטב 💠
  - בחר בתפריט "קליטת נתונים".
  - . בחר בלשונית **"עדכון נתוני עובד/מוטב**".
  - בחר את העובד/מוטב לפי שדה החיפוש הרצוי.
    - שנה את פרטי העובד/מוטב.
      - לחץ על <u>עדכו</u>. •

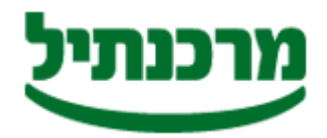

חטיבת התפעול והמידע מחלקת שירותים בנקאיים מדור תל"מ

#### <mark>תפעול שוטף</mark> הכנת קובץ תשלומים

- בחר בלשונית "ביצוע תשלומי שכר/שונים" מתפריט ביצוע תשלומים.
  - בחר "ביצוע תשלומי שכר/שונים" (ספקים).
- העבר מהרשימה הכללית אל רשימת מקבלי השכר את העובדים או הספקים שברצונך להעביר
  להם תשלום ע"י לחיצה על החצים.
  - לחץ על <u>בצע</u>. •
  - בחר את **תאריך התשלום** (יום הערך).
  - הכנס את תשלום הנטו שברצונך להעביר לכל עובד/ספק.
    - לחץ על <u>בצע</u>.
    - **אשר** את התאריך שבחרת. •
    - בחר באפשרות "בניית קובץ למשלוח ממוכן".
      - לחץ <u>אשר</u>.
  - טופס "הוראת הביצוע" יודפס אוטומטית עם סיום התהליך. •

#### <u>העברת טופס הוראת הביצוע לבנק</u>

- החתם את מורשה החתימה בחשבון על "טופס הוראת הביצוע".
  - **פקסס** את טופס "הוראת הביצוע" אל סניפך
    - וודא קבלת הפקס

## למשלוח הקובץ כנס לתוכנת תד"מ מרכנתיל.

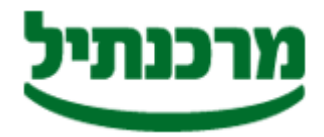

חטיבת התפעול והמידע מחלקת שירותים בנקאיים מדור תל"מ

### <u>הגדרת סיסמא</u>

תוכנת מב"ת מאפשרת רמת אבטחה ע"י הגדרת סיסמת כניסה למערכת.

להגדרות סיסמא למב"ת פעל כדלקמן :

1.הפעל את תוכנת מב"ת ע"י לחיצה על האייקון MBAT הממוקם בשולחן העבודה.

בחר בתפריט **"הגדרות"**.2

3.בחר בלשונית "הקמת סיסמא".

.4הזן את הנתונים הרלוונטיים.

5.לחץ על "בצע" ולאחר מכן תופיע הודעה "הקמת סיסמא בוצעה בהצלחה".

#### <u>לתשומת לב, שמור את סיסמת הכניסה למערכת במקום מאובטח! ,אין אפשרות לשחזר סיסמא</u> שאבדה, אלא ע"י הגעת טכנאי לבית העסק<u>.</u>